## RUB

## CAMPUS SHORTGUIDE MODULBEAUFTRAGTE VERWALTEN

## FÜR DAS SPEZIALRECHT "VERWALTUNG VON MODULBEAUFTRAGTEN"

| Schritt 1                                             | SS 2015 💌                                                         |                                           |                                               | Anmel                                                | Anmeldung: Modulzuordnung Fakultät Geographie |             |                  |                |  |
|-------------------------------------------------------|-------------------------------------------------------------------|-------------------------------------------|-----------------------------------------------|------------------------------------------------------|-----------------------------------------------|-------------|------------------|----------------|--|
| Melden Sie sich mit dem                               | i) Sitzı                                                          | ungsend                                   | e in 59:46                                    | Modulbeauftragte können Module veröffentlichen: Nein |                                               |             |                  |                |  |
| von Modulbeauftragten"                                | INFOR                                                             | INFORMATION                               |                                               |                                                      | Ändern                                        |             |                  |                |  |
| bei Campus an.<br>Klickon Sie in der Tabelle          | ► Vorle                                                           | <ul> <li>Vorlesungsverzeichnis</li> </ul> |                                               |                                                      | Fakultät Geographie                           |             |                  |                |  |
| auf die <u>Einrichtung</u> , der                      | <ul> <li>Einrichtungen</li> <li>Veranstaltungsräume</li> </ul>    |                                           |                                               | Lehrstuhl A                                          |                                               |             |                  |                |  |
| das Modul zugeordnet ist,<br>für das Sie einen Modul- | Such                                                              | <u>nen</u>                                | ig <u>si aurrie</u>                           |                                                      | Lehrstuhl B                                   |             |                  |                |  |
| beauftragten festlegen                                | ADMIN                                                             | NISTRA                                    | TION                                          |                                                      |                                               |             |                  |                |  |
| mochten.<br>Hinweis                                   | ► <u>Mod</u> u                                                    | Modulzuordnung                            |                                               |                                                      |                                               |             |                  |                |  |
| Wenn Sie auf <u>Ändern</u>                            |                                                                   |                                           |                                               |                                                      |                                               |             |                  |                |  |
| klicken, ermöglichen Sie<br>Modulbeauftragten eben-   |                                                                   |                                           |                                               |                                                      |                                               |             |                  |                |  |
| falls die Veröffentlichung                            |                                                                   |                                           |                                               |                                                      |                                               |             |                  |                |  |
| von Modulen.                                          |                                                                   |                                           |                                               |                                                      |                                               |             |                  |                |  |
|                                                       |                                                                   |                                           |                                               |                                                      |                                               |             |                  |                |  |
| Schritt 2                                             | MODULE SUCHEN                                                     |                                           |                                               |                                                      |                                               |             |                  |                |  |
| Moduls in die Suchmas-                                | Modultitel:                                                       |                                           |                                               |                                                      |                                               |             |                  |                |  |
| ke ein.<br>2. Wählen Sie gegebenen-                   | Semester:<br>Fach/Abschluss/PO-Version:                           |                                           |                                               | Alle Versionen                                       |                                               |             |                  |                |  |
| falls die Filteroptionen                              | Suchen 3                                                          |                                           |                                               |                                                      |                                               |             |                  |                |  |
| 3. Klicken Sie auf "Su-                               |                                                                   |                                           |                                               | •                                                    |                                               |             |                  |                |  |
| chen".                                                |                                                                   |                                           |                                               |                                                      |                                               |             |                  |                |  |
| ·····                                                 |                                                                   |                                           |                                               |                                                      |                                               |             |                  |                |  |
| Schritt 3                                             | MODULE SUCHEN                                                     |                                           |                                               |                                                      |                                               |             |                  |                |  |
| Module an, auf die Ihre                               | Modultitel: Mo<br>Semester: SS<br>Fach/Abschluss/PO-Version: Alle |                                           |                                               | Modul                                                |                                               |             |                  |                |  |
| Suchanfrage zutrifft.                                 |                                                                   |                                           |                                               | SS 2015                                              |                                               |             |                  |                |  |
| des Moduls, für das Sie                               |                                                                   |                                           |                                               | Suchen                                               | Suchen                                        |             |                  |                |  |
| einen Modulbeauftragten<br>festlegen möchten.         | GEOGRAPHIE/ LEHRSTUHL A                                           |                                           |                                               |                                                      |                                               |             |                  |                |  |
|                                                       | Geographie, Bachelor (zwei Fächer) mit Optionalbereich, 2004      |                                           |                                               |                                                      |                                               |             |                  |                |  |
|                                                       | M                                                                 | lodul                                     | Modul-Typ, Stu                                | diengang                                             | <b>Startsemester</b>                          | Endsemester | Modulbeauftragte | Veröffentlicht |  |
|                                                       | M                                                                 | odul 1                                    | Geographie, Bach<br>Fächer) mit Optio<br>2004 | nelor (zwei<br>onalbereich,                          |                                               |             |                  | 0              |  |
|                                                       |                                                                   | lodul 2                                   | Geographie, Bach<br>Fächer) mit Optio<br>2004 | nelor (zwei<br>onalbereich,                          |                                               |             |                  | ٢              |  |
|                                                       | Alles Auswählen Alles Abwählen                                    |                                           |                                               |                                                      |                                               |             |                  |                |  |
|                                                       | Ausgewä                                                           | Ausgewählte Module veröffentlichen        |                                               |                                                      |                                               |             |                  |                |  |

| Schritt 4<br>Scrollen Sie in der Über-<br>sicht des Moduls zur Ru-<br>brik "Modulbeauftragte".<br>Klicken Sie auf den Link<br>Modulbeauftragten hinzu-<br>fügen.                                                                                                    | INHALT   Deutsch:   Englisch:                                                                                                    |
|----------------------------------------------------------------------------------------------------|----------------------------------------------------------------------------------------------------|
| Schritt 5<br>Geben Sie den Nachna-<br>men der dozierenden<br>Person ein, die Sie als Mo-<br>dulbeauftragten festlegen<br>möchten (mindestens 3<br>Buchstaben) und klicken<br>Sie auf "Suchen".                                                                                                    | SUCHEN         Bitte geben Sie nur den Nachnamen (mindestens 3 Zeichen) an!         Modulbeauftragte:       Dozent         Zurück                                                             |
| Schritt 6<br>Campus zeigt Ihnen alle<br>Personen an, auf die Ihre<br>Suchanfrage zutrifft.<br>Wählen Sie die Person(en)<br>aus, die Sie als Modulbe-<br>auftragte für das Modul<br>festlegen möchten und<br>klicken Sie auf "Zuordnen".<br>Hinweis<br>Der/die Modulbeauf-<br>tragte wird per Email<br>über den Eintrag als<br>Modulbeauftragte(r)<br>informiert. | SUCHEN   Bitte geben Sie nur den Nachnamen (mindestens 3 Zeichen) an!   Modulbeauftragte: Dozent   SUCHERGEBNIS: BITTE MODULBEAUFTRAGTE AUSWÄHLEN   A. Dozent   B. Dozent   C. Dozent         |
| Am Ziel<br>Sie gelangen zurück zur<br>Übersicht des Moduls.<br>Tipp<br>Über einen Klick auf das<br>"x" in der Zeile eines Mo-<br>dulbeauftragten können<br>Sie die Zuordnung des<br>Modulbeauftragten zum<br>Modul wieder auflösen.                                                                                                    | BASISDATEN   Titel (Deutsch):   Modul 1   Titel (Englisch):   Startsemester:   Endsemester:   INHALT   Deutsch:   Englisch:   MODULBEAUFTRAGTE   1   B. Dozent   Modulbeauftragten hinzufügen |
| Für weitere Informationen un<br>für Bedienstete unter → www<br>Ihr eCampus-Team                                                                                                    | d Anleitungen zu Campus beachten Sie bitte unsere Benutzerhilfen, die Ihnen auf unseren Hilfeseiten<br><mark>w.rub.de/ecampus/campus</mark> zur Verfügung stehen.                             |

Crarpettet vom eCampus Stand: 27.11.2015